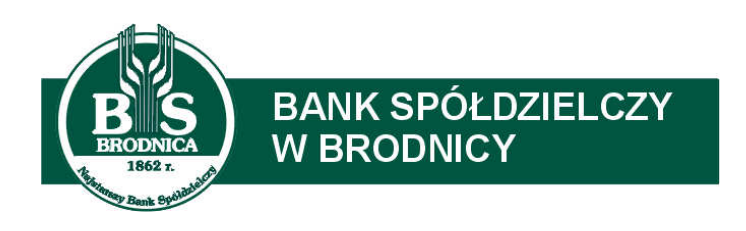

# Instrukcja instalacji oprogramowania JAVA (Open JDK) oraz komponentu IcedTea

### Wstęp

Obsługa uwierzytelniania i autoryzacji transakcji z użyciem karty mikroprocesorowej oraz czytnika jest realizowana w bankowości elektronicznej przez aplikację e-Podpis (SCSA). Do uruchomienia tej aplikacji wymagane jest środowisko JAVA, a dokładniej JAVA Web Start Client, umożliwiające komunikację systemu z czytnikami kart mikroprocesorowych.

Aplikacja e-Podpis pracuje na urządzeniach klasy PC, niezależnie od przeglądarki i na każdym systemie operacyjnym, na którym:

- zainstalowane jest środowisko JAVA (wersja min. 1.8) lub JAVA Web Start Client
- producent czytnika kart mikroprocesorowych dostarcza sterownik <u>nie ma potrzeby</u> <u>dodatkowej instalacji czytnika, gdy system operacyjny sam go zainstaluje</u>

Jeżeli na komputerze zainstalowane jest środowisko JAVA firmy Oracle, to program Java Web Start jest zainstalowany domyślnie i nie są już wymagane żadne czynności dodatkowe.

<u>Biorąc pod uwagę, że licencja środowiska JAVA firmy Oracle stała się płatna powyżej wersji</u> <u>1.8 202, zalecamy instalację oprogramowanie JAVA Web Start Client, zawierające darmowe</u> <u>otwarte środowisko Java (Open JDK) oraz komponent IcedTea do obsługi technologii JAVA</u> <u>Web Start. Jego instalacja jest opisana w następnym rozdziale.</u>

Uwaga: W przypadku używania już oprogramowania JAVA do współpracy np.: z innym czytnikiem zalecamy pozostawienie bieżącej konfiguracji.

### Instalacja Open JDK

Oprogramowanie Open JDK dostępne jest na stronie Banku, pod adresem: https://www.bsbrodnica.pl/bank-internetowy/czytnik-pliki

Na powyższej stronie w sekcji Oprogramowanie do nowej wersji systemu należy pobrać plik Java Open JDK. Pliki do pobrania - KBI

- 🛂 Instrukcja obsługi KBI
- Instrukcja obsługi tokena VASCO
- Instrukcja instalacji czytnika kart
- Formaty plików wymiany danych

Oprogramowanie do bieżącej wersji systemu

| Oprogramowan | ie JAVA |
|--------------|---------|
|--------------|---------|

Sterownik czytnika kart - windows 10/8/7/VISTA/XP

Oprogramowanie do nowej wersji systemu

| JAVA Open JDK |  |
|---------------|--|
|               |  |

Uruchomić pobrany instalator (domyślnie jest zapisywany w folderze "Pobrane").

| Szybki dostęp<br>Pulpit 🛛 🚿 | Vazwa<br>V Dzisiaj (1)                                                                                                    |   |
|-----------------------------|----------------------------------------------------------------------------------------------------|---|
| Pobrane 🕺                   | jws-client-windows-1.00.001-x86-pl                                                                                                    |   |
| Instalator produktu JWS     | Client 1.00.001 – C Client<br>Kreator instalacji produktu JWS Client<br>1.00.001 – Zapraszamy!<br>Zaczekaj, aż Kreator instalacji zakończy przygotowania do<br>przeprowadzenia instalacji.<br>Migracja stanów funkcji z pokrewnych aplikacji | × |
|                             |                                                                                                    |   |

W kolejnym oknie (Instalacja niestandardowa) nic nie zmieniać i nacisnąć "Dalej".

| Kliknij ikony w poniższym drzewie, aby zmieni | ić sposób instalowania funkcji.                    |
|-----------------------------------------------|----------------------------------------------------|
|                                               |                                                    |
| Jws Client                                    | Ta funkcja wymaga 3KB miejsca na<br>dysku twardym. |
| Lokalizacja: C:\Program Files (x86)\JW        | 'S Client\ Przegląda                               |

W następnym oknie, informującym, że wszystko jest gotowe do instalacji – nacisnąć "Zainstaluj".

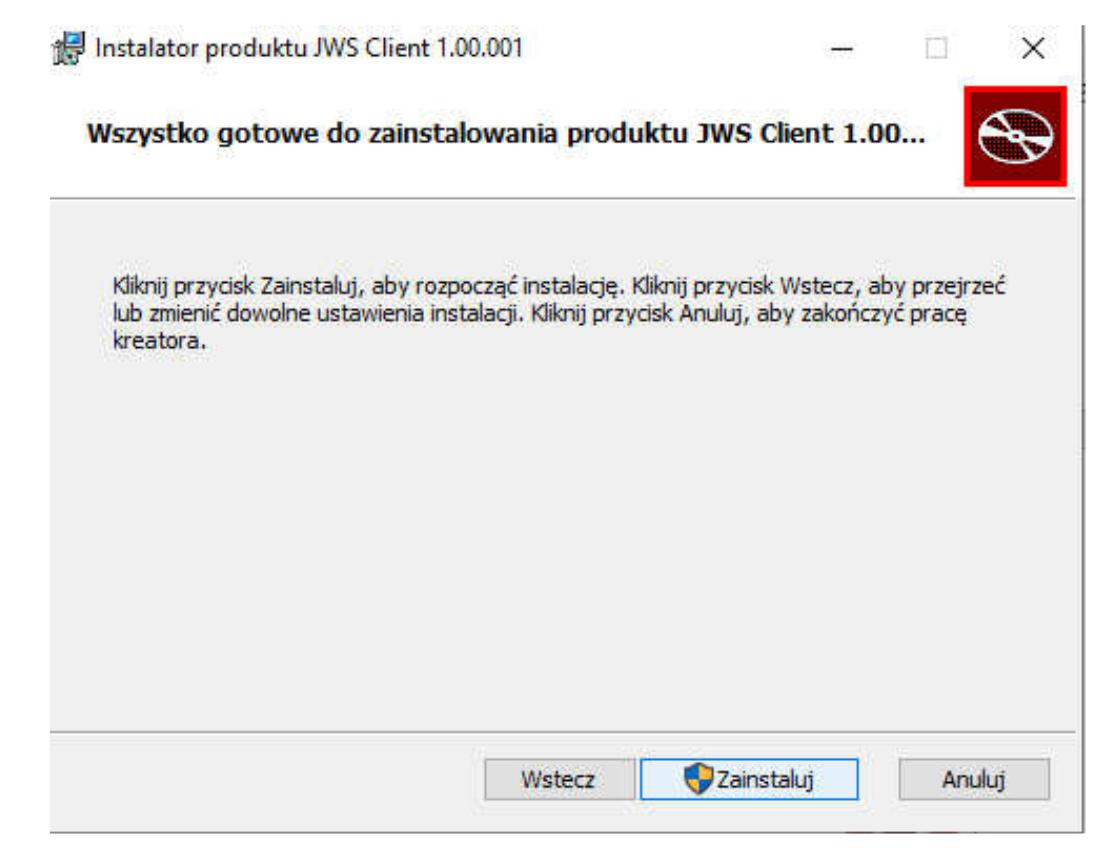

W oknie z informacją o zakończeniu instalacji nacisnąć "Zakończ".

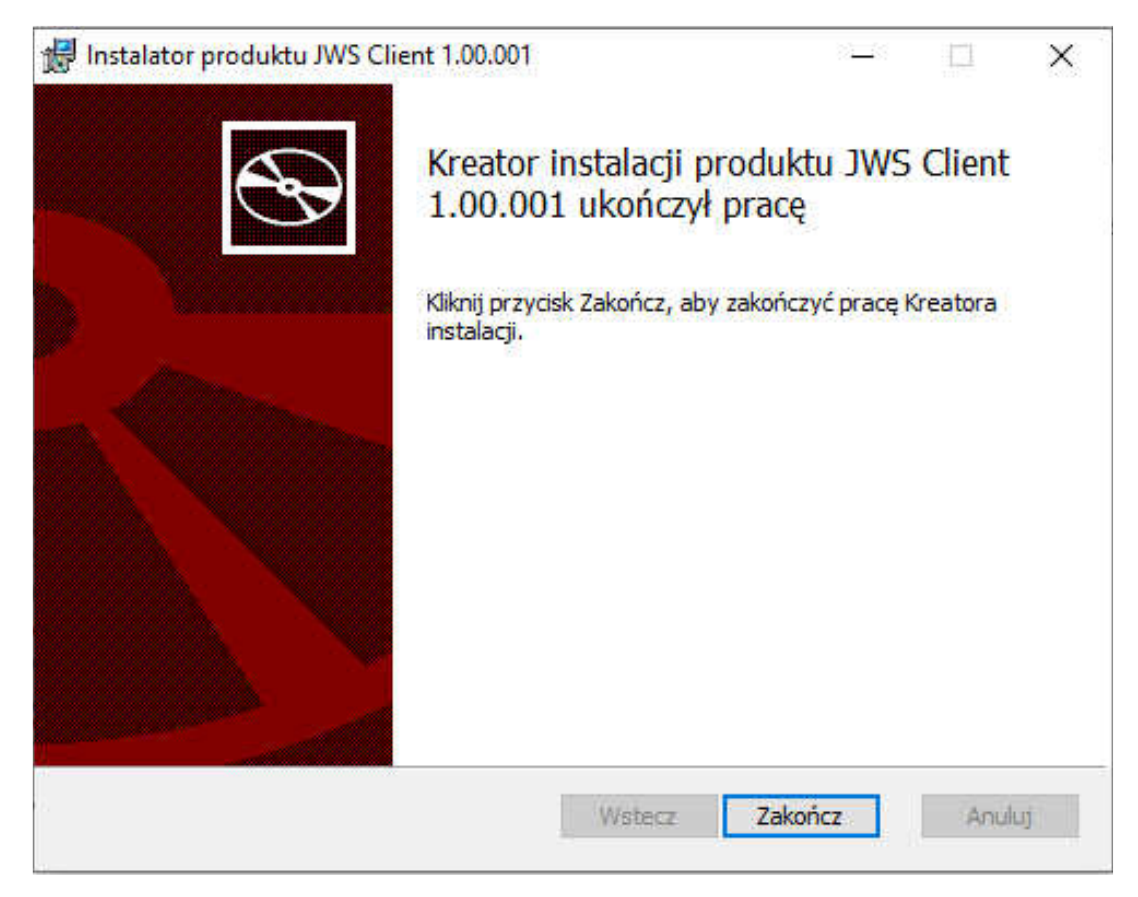

Wyświetlony zostanie komunikat o konieczności ponownego uruchomienia komputera – zatwierdzić przyciskiem "Tak".

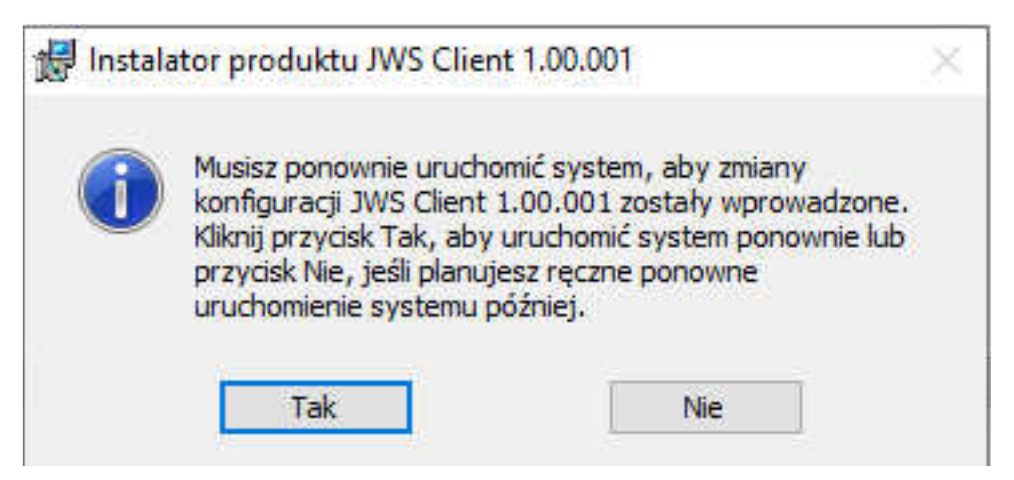

Po ponownym uruchomieniu komputera system jest gotowy do pracy.

Proces pierwszego logowania przy użyciu karty mikroprocesorowej do bankowości internetowej, będzie przebiegał następująco:

- 1. Na stronie logowania należy wpisać należy swój identyfikator
- 2. Po wpisaniu identyfikatora nastąpi przeniesienie do kolejnej strony, na której będzie możliwość pobrania i uruchamiania e-Podpisu SCSA poprzez wybranie opcji: "Zaloguj się za pomocą E-Podpisu".
- 3. Po wybraniu opcji [Zaloguj się za pomocą E-Podpisu] zostanie pobrany plik "launch.jnlp". W zależności od przeglądarki plik "launch.jnlp" może zostać bezpośrednio uruchomiony – przycisk "Otwórz" lub najpierw pobrany "Zapisz plik"

|             | ×           |
|-------------|-------------|
|             |             |
|             |             |
|             |             |
|             |             |
|             |             |
| Zapisz plik | Anuluj      |
|             | Zapisz plik |

4. Następnie wymagane jest wybranie opcji Otwórz w folderze pobierania plików (najcześciej folder "Pobrane").

|                 | ^ | Nazwa         |
|-----------------|---|---------------|
| 🖈 Szybki dostęp |   |               |
| 🕹 Pobrane       | * | V Dzisiaj (1) |
| Pulpit          | * | 👹 launch.jnlp |
| Dokumenty       | * | > Wczoraj (2) |

5. Następnie podczas otwierania pliku system zapyta o wskazanie aplikacji do jego otwierania. Należy wybrać JWS Client, zaznaczyć "Zawsze otwieraj pliki typu .jnlp za pomocą tej aplikacji" i nacisnać [OK].

W przypadku braku na liście pozycji JWS Client należy wybrać opcję Więcej aplikacji i tam na samym dole wybrać: Wyszukaj inną aplikację na tym komputerze. Następnie wskazać ścieżkę do katalogu aplikacji, domyślnie: [C:\Program Files (x86)\JWS Client\start.bat]

| ten plik?                       |
|---------------------------------|
|                                 |
| cji                             |
| auncher                         |
| ację w sklepie Microsoft        |
| ki typu .jnlp za pomocą tej 🛛 🔓 |
|                                 |

- 6. Może pojawić się ostrzeżenie o uruchamianiu pliku wykonywalnego "launch.jnlp"– należy wtedy potwierdzić przyciskiem "OK".
- 7. W momencie pierwszego uruchamiania aplikacji (logowanie do systemu) wyświetlone zostanie okno zabezpieczeń "Security Approval Required". Będzie w nim informacja o uruchamianej aplikacji "Nazwa: e-Podpis" "Wydawca: ASSECO POLAND S.A." Należy zaznaczyć "Zawsze ufaj materiałom od tego wydawcy" (czyli zapamiętanie danych jako zaufanych), a następnie nacisnąć przycisk "Uruchom".

| Security Approval Required                                                                                                    | × |
|----------------------------------------------------------------------------------------------------|---|
| Zweryfikowano podpis cyfrowy aplikacji. Aplikacja otrzyma nieograniczony dostęp do<br>komputera. Czy chcesz uruchomić aplikację? |   |
| Nazwa: e-Podpis<br>Wydawca: ASSECO POLAND S.A.<br>Od:                                                                            |   |
| Zawsze ufaj materiałom od tego wydawcy.                                                                                          |   |
| Uruchom Do plaskownicy I Anuluj                                                                                                  |   |
| Potwierdzono podpis cyfrowy przez zaufanego wydawcę. Więcej informacji                                                           | • |
|                                                                                                    |   |

W kolejnym oknie wyświetlana będzie informacja o pobieraniu przez e-Podpis danych z adresów: <u>http://scsa.cui.pl/webstart/lib</u> i <u>http://scsa.cui.pl/webstart</u>.

Należy tu zaznaczyć opcję "Czy chcesz zapamiętać tą opcję" i następnie nacisnąć przycisk "Tak".

Powyższe opcje powinny pojawić się tylko przy pierwszym uruchamianiu, jeśli zaznaczono "Zawsze ufaj materiałom od tego wydawcy" i "Czy chcesz zapamiętać tą opcję.

## Instalacja JAVA Oracle - opcjonalnie

Uwaga: Instalację środkowiska JAVA firmy Oracle zalecamy tylko w przypadku, gdy jest wymagana do działania jeszcze z innymi systemami, a wersja Open JDK nie będzie wystarczająca.

Pobrać oprogramowanie ze strony producenta: https://java.com/pl/download

Uruchomić pobrany instalator (domyślnie jest zapisywany w folderze "Pobrane").

| > 👆 Pobrane | V Dzisiai (1)       |                  |           |
|-------------|---------------------|------------------|-----------|
| > 🔜 Pulpit  | LavaSatun9u/291 eve | 2021-02-08 12-51 | Aplikacia |
| > 🖼 Wideo   | avasetapouzonexe    | 2021-02-00 13-31 | educacia  |

Następnie należy wyrazić zgodę na instalację aplikacji

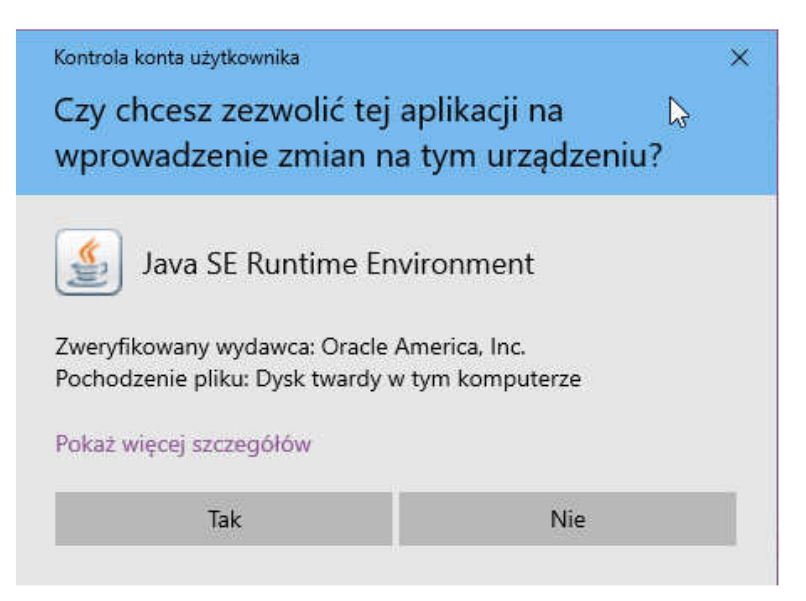

W kolejnym kroku należy wybrać opcję Install.

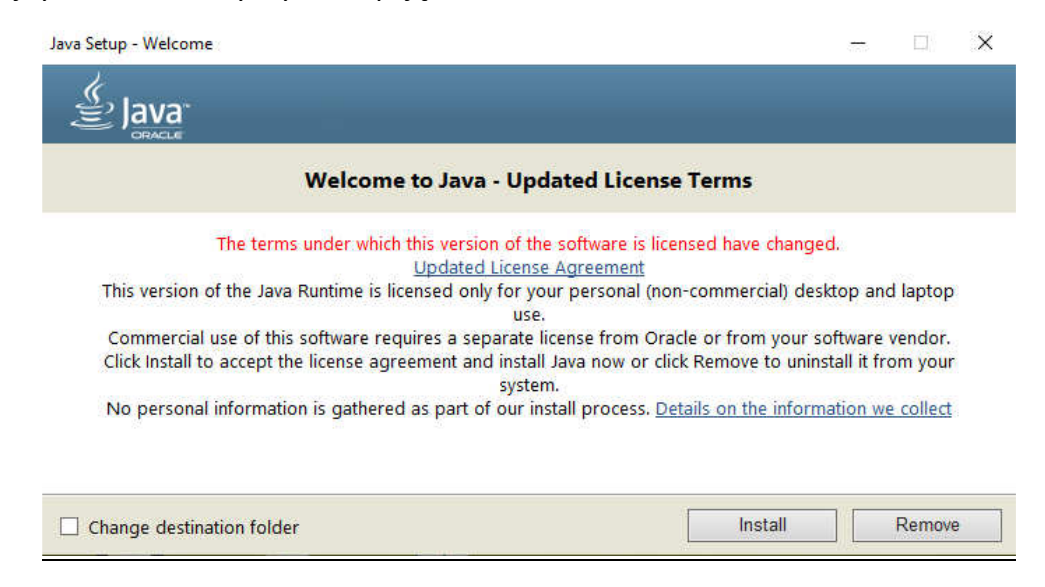

#### Nastąpi instalacja środkowiska

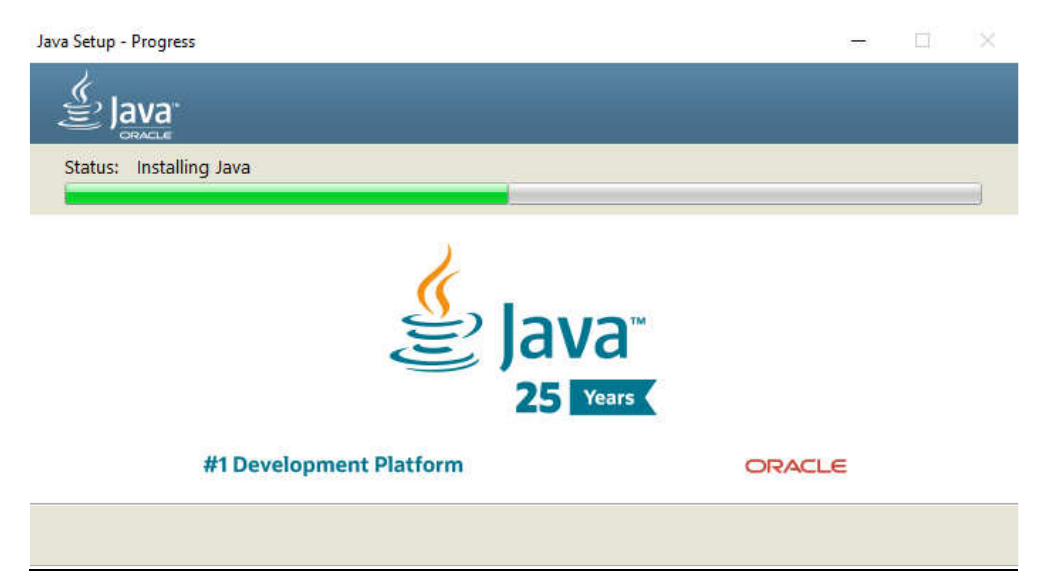

Następnie należy zdecydować, czy instalator powinien jeszcze odinstalować poprzednie wersje środowiska JAVA. Jeżeli nie ma pewności, czy są potrzebne należy wybrać opcję: Not now.

| Java Setup - Uninstall out-of-date versions                                                                                                    |                          | -          |           | × |
|----------------------------------------------------------------------------------------------------|--------------------------|------------|-----------|---|
|                                                                                                    |                          |            |           |   |
| Out-of-Date Java versions                                                                                                    | Detected                 |            |           |   |
| Keeping out-of-date Java versions installed on your system may pres                                                                                      | sent a security risk.    |            |           |   |
| ☑ Java 8 Update 261                                                                                                    |                          |            |           | ~ |
|                                                                                                    |                          |            |           | ~ |
| Click "Uninstall" to uninstall the selected Java versions.<br>Warning: Uninstalling out-of-date versions of Java may cause some older Jav<br>information | /a applications to no lo | onger run. | More      |   |
|                                                                                                    | Not Now                  |            | Uninstall | > |

System jeszcze zapyta, czy odświeżyć zapamiętane decyzje odnośnie uruchamiania używanych aplikacji. Należy wybrać Restore Java security prompts i nacisnąć Next.

|                                                                                                    | _                                                                                                    |         |
|----------------------------------------------------------------------------------------------------|----------------------------------------------------------------------------------------------------|---------|
| Restore Java                                                                                                  | security prompts                                                                                                    |         |
| Some Java security prompts have been hidden whe<br>improve the security of your personal infor<br><u>More</u> | n you selected the 'Don't show this again' option.<br>mation by restoring these prompts every 30 days.<br>information | /ou can |
| ☑ Restore .                                                                                                   | lava security prompts                                                                                                 |         |
|                                                                                                    |                                                                                                    |         |
|                                                                                                    | N                                                                                                    | ext >   |

Gotowe. Środowisko zainstalowane. Należy jeszcze uruchomić ponownie komputer.

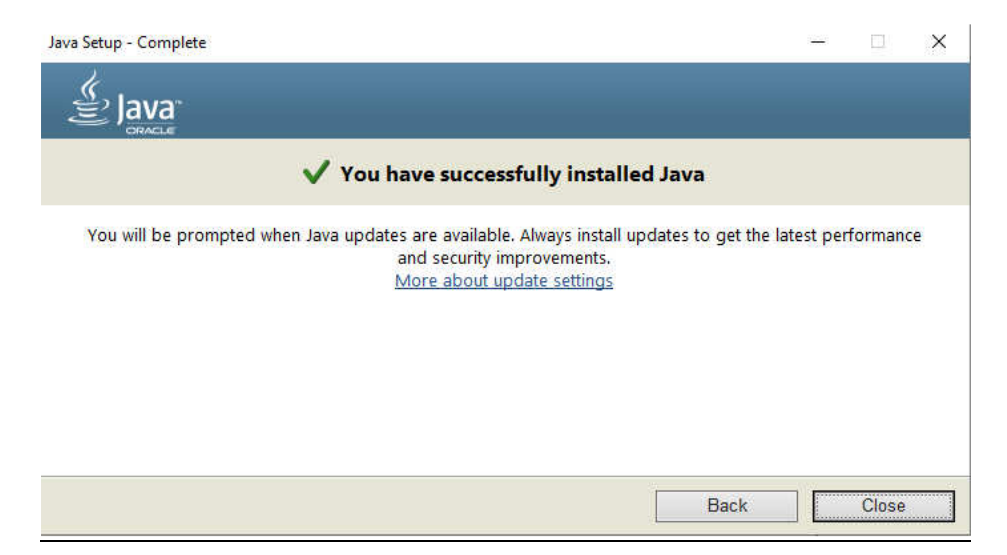